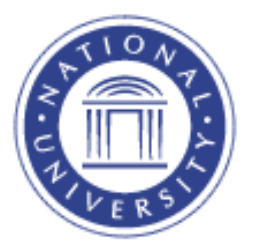

## **View Schedule of Classes**

## **Search for Classes**

The <u>Search for Classes</u> screen provides faculty with information about scheduled classes by term.

1. Go to the Academics Menu

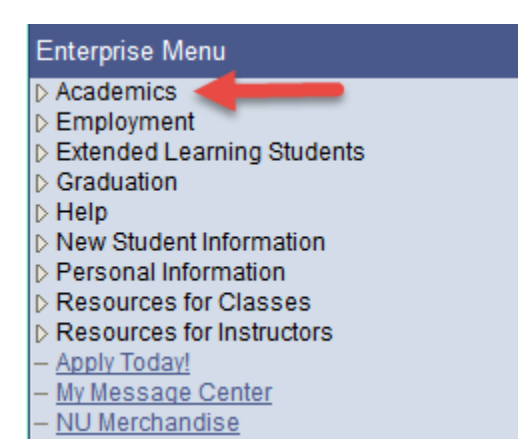

## 2. Select Search for Classes

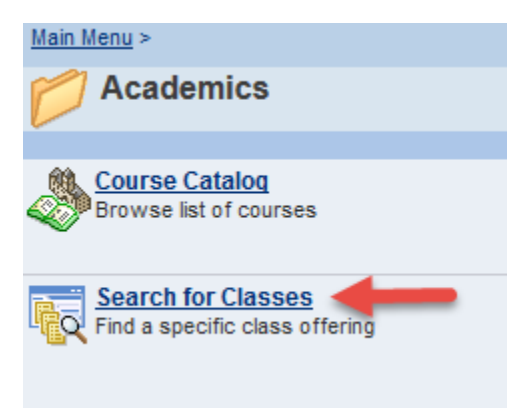

To view all classes by term(s), select the From/To terms. To search by Subject, select the subject from the drop-down menu

| Faculty Center           |                                 | Search                |        |  |
|--------------------------|---------------------------------|-----------------------|--------|--|
| search                   | for classes                     | browse course catalog |        |  |
| Search for Classe        | s                               |                       |        |  |
| Enter Search Cri         | teria                           |                       |        |  |
| Search for Classes       |                                 |                       |        |  |
| Institution              | National University             | •                     |        |  |
| Term From                | 2016-01 January                 | •                     |        |  |
| Term To                  | 2016-01 January                 | <b>•</b>              |        |  |
| Select at least 2 search | criteria. Select Search to view | your search results.  |        |  |
| Subject                  |                                 | <b>•</b>              |        |  |
| Course Number            | is exactly                      | ▼                     |        |  |
| Course Career            |                                 | <b>~</b>              |        |  |
|                          | 🗹 Show Open Classes Only        |                       |        |  |
|                          | Open Entry/Exit Classes O       | nly                   |        |  |
| Additional Search Cri    | teria                           |                       |        |  |
|                          |                                 | CLEAR                 | SEARCH |  |
|                          |                                 |                       |        |  |

**Note:** To view closed classes (enrollment full) and open classes, uncheck the "Open Classes Only" box.

| Show Open Classes Only       |  |
|------------------------------|--|
| Open Entry/Exit Classes Only |  |

This search can be sorted by several criteria shown on the <u>Additional Search Criteria</u> section.

To search all learning centers, including off-sites in a given location, only enter search criteria for **Campus**.

| ▼ Additional Search Criteria   |                              |  |  |  |  |  |  |
|--------------------------------|------------------------------|--|--|--|--|--|--|
| Meeting Start Time             | greater than or equal to 🔹   |  |  |  |  |  |  |
| Meeting End Time               | less than or equal to 🔹      |  |  |  |  |  |  |
| Days of Week                   | include only these days 🔹    |  |  |  |  |  |  |
| Mon Tues Wed Thurs Fri Sat Sun |                              |  |  |  |  |  |  |
| Instructor Last                | begins with 🔻                |  |  |  |  |  |  |
| Name                           |                              |  |  |  |  |  |  |
| Class Nbr                      | (2)                          |  |  |  |  |  |  |
| Course Keyword                 |                              |  |  |  |  |  |  |
| Minimum Units                  | greater than or equal to 🛛 👻 |  |  |  |  |  |  |
| Maximum Units                  | less than or equal to 🛛 👻    |  |  |  |  |  |  |
| Course Component               | ▼                            |  |  |  |  |  |  |
| Session                        | ▼                            |  |  |  |  |  |  |
| Mode of Instruction            | ▼                            |  |  |  |  |  |  |
| Region                         | ▼                            |  |  |  |  |  |  |
| Campus                         | ▼                            |  |  |  |  |  |  |
|                                |                              |  |  |  |  |  |  |
|                                |                              |  |  |  |  |  |  |
|                                | CLEAR SEARCH                 |  |  |  |  |  |  |

The search results will display the following class information based on the search criteria.

More detailed information is available by clicking on the <u>Class</u> number link.

| Search for Classes                                                                                                    |                    |                                        |                    |                |                            |        |  |  |  |
|----------------------------------------------------------------------------------------------------|--------------------|----------------------------------------|--------------------|----------------|----------------------------|--------|--|--|--|
| Search Results                                                                                                    |                    |                                        |                    |                |                            |        |  |  |  |
| National University   2016-01 January                                                                                                    |                    |                                        |                    |                |                            |        |  |  |  |
| The following classes match your search criteria : <b>English (ENG)</b> , Show Open Classes Only:<br><b>Yes</b> , Location: <b>Online Region</b> |                    |                                        |                    |                |                            |        |  |  |  |
|                                                                                                    |                    |                                        |                    | Open           | Closed                     |        |  |  |  |
|                                                                                                    |                    |                                        | NEW SE             | ARCH           | MODIFY SEARCH              |        |  |  |  |
| 16 class                                                                                                    | section(s) four    | ıd                                     |                    |                |                            |        |  |  |  |
| <b>T</b> ENG                                                                                                    | 100 - Effective    | College English I                      |                    |                |                            |        |  |  |  |
| Term 2016-01 January Tot Enrl 9                                                                                                    |                    |                                        |                    |                |                            |        |  |  |  |
| Class                                                                                                    | Section            | Days & Times                           | Room               | Instructor     | Meeting Dates              | Status |  |  |  |
| <u>11328</u>                                                                                                    | 800-LEC<br>Regular | MoTuWeThFrSaSu<br>12:00AM -<br>12:00AM | Online Web<br>COLS | Rebecca Yamano | 01/04/2016 -<br>01/30/2016 | •      |  |  |  |
| <b>T</b> ENG                                                                                                    | 101 - Effective    | College English II                     |                    |                |                            |        |  |  |  |
| Term                                                                                                    | 2016-01 Janua      | iry                                    | Tot F              | inrl 11        |                            |        |  |  |  |
| Class                                                                                                    | Section            | Days & Times                           | Room               | Instructor     | Meeting Dates              | Status |  |  |  |
| <u>11329</u>                                                                                                    | 800-LEC<br>Regular | MoTuWeThFrSaSu<br>12:00AM -<br>12:00AM | Online Web<br>COLS | Melissa Davis  | 01/04/2016 -<br>01/30/2016 | •      |  |  |  |